#### Michel

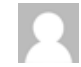

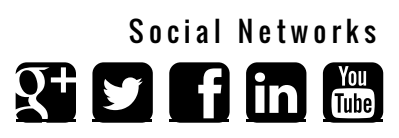

#### A Home

HOME / MY COURSES / JAVASCRIPT / JS\_MAR14 / 17 MARCH - 23 MARCH / WRITING JAVASCRIPT EFFICIENTLY

#### Writing JavaScript efficiently

# Writing JavaScript efficiently

To develop effectively JavaScript applications require editing tools such as syntax highlighting, auto-completion, or folders management, etc. .. There are many code editors that are more or less relevant for JavaScript. We will give you some tools that JavaScript developers typically use.

The JavaScript editors that we will present you are not the only ones. You should choose the one you feel the most comfortable with. Of course depending on your activity, some editors may be better than other ones. For example, Java developers may prefer to use Eclipse because they use it for their Java projects. Conversly, Eclipse is an heavy editor which is not necessary for those who do not need all its features.

For this course, you do not need a lot of features such as versioning tools or compilators etc... If you do not have chosen your JavaScript editor yet, maybe a lightweight one should be a good idea for starting with JavaScript. Conversly, if you prefer to use an editor which is not mentioned here, please do not hesitate to use the forum to explain your choice.

Therefore, we will present you the following editors:

- Sublime Text 2
- Chrome developer tools (yes, it can be used as an editor)
- Jetbrains WebStorm

We are not going to present you some tools such as Notepad++ which are not bad but incomplete in comparison with the above editors.

## Sublime Text 2

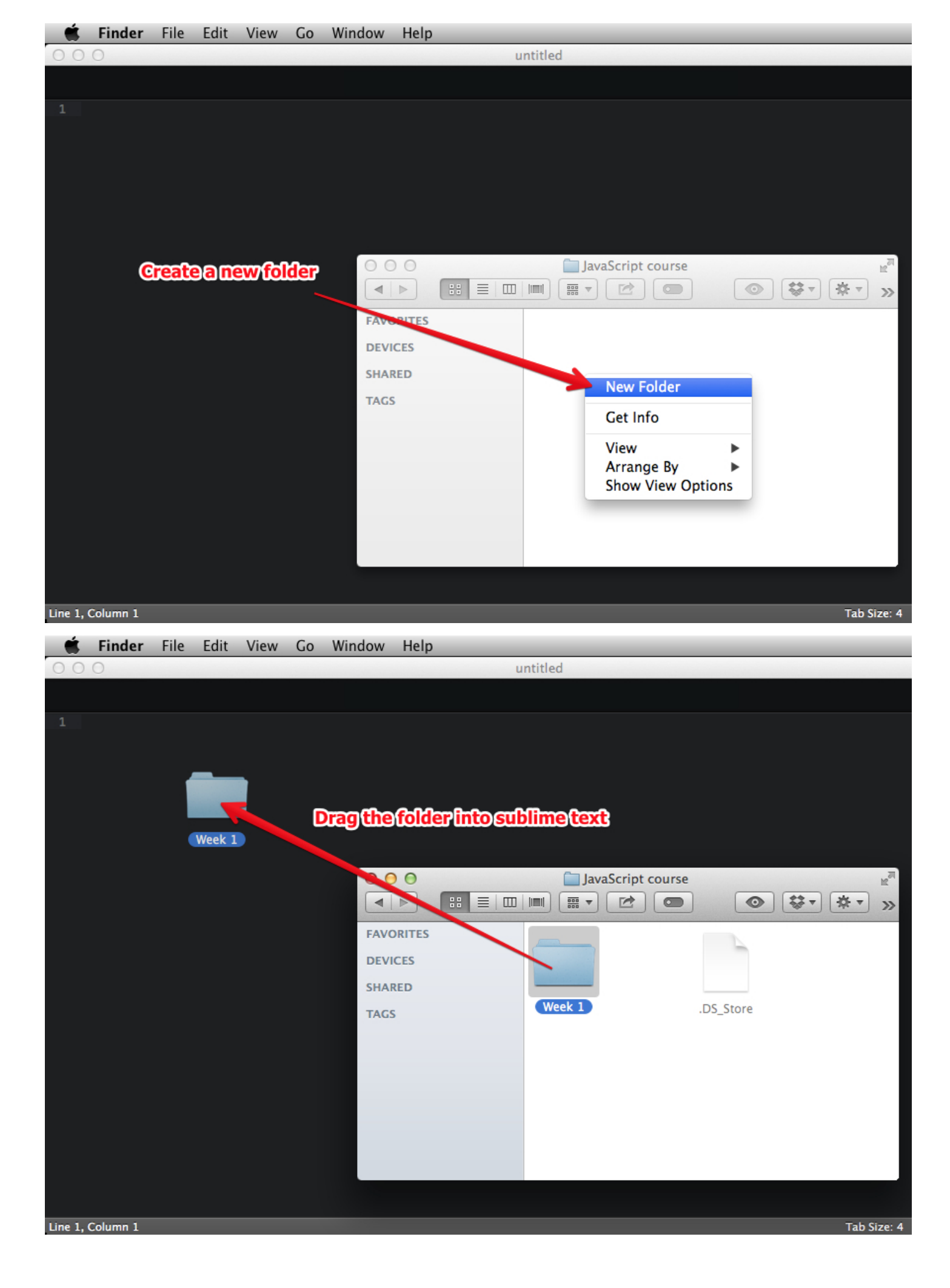

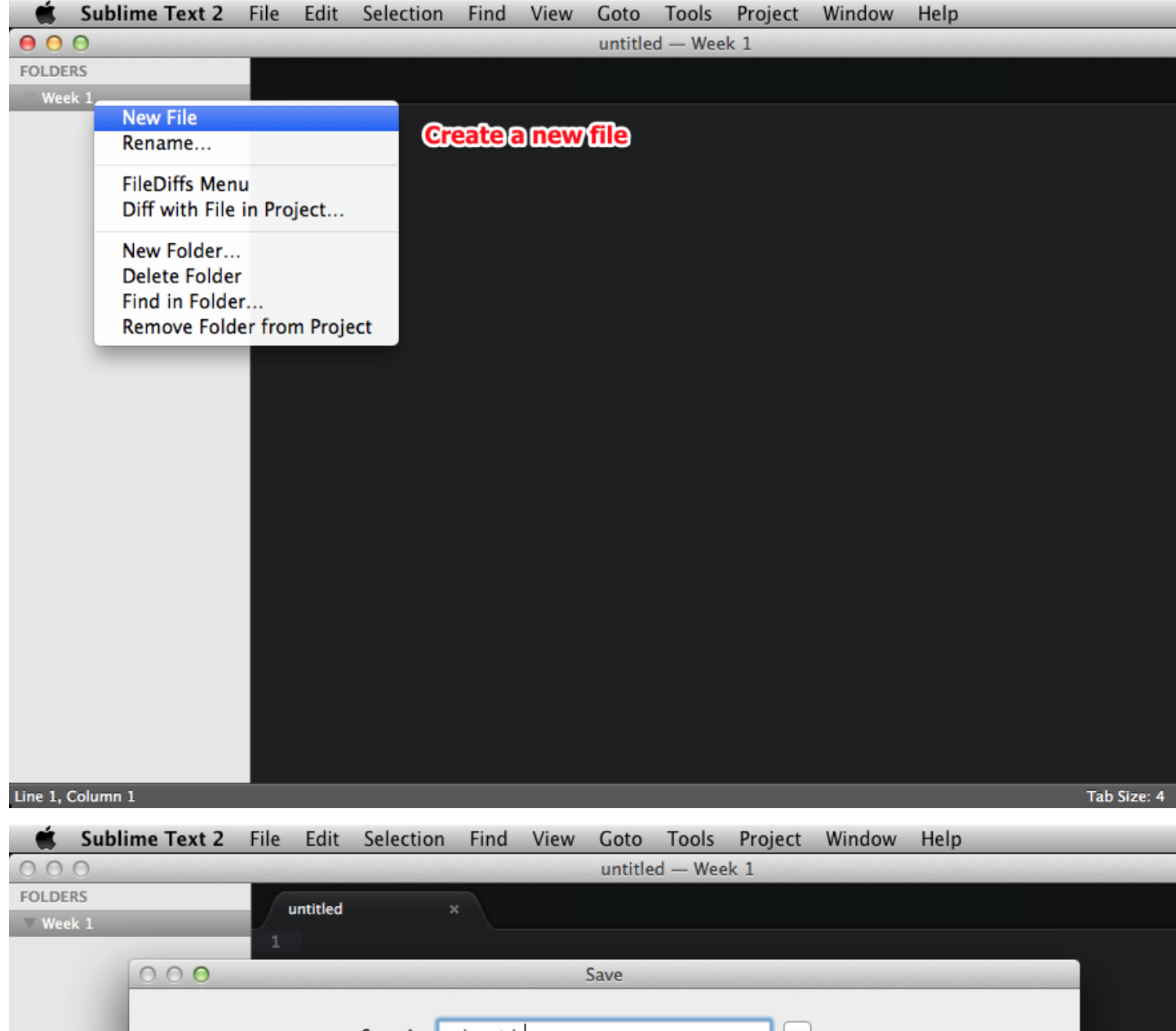

| 000        | Save                            |
|------------|---------------------------------|
|            | Save As: snippet.js             |
|            | Tags:                           |
|            | ■ • • • • •                     |
| FAVORITES  |                                 |
| DEVICES    |                                 |
| SHARED     |                                 |
| TAGS       |                                 |
|            | Save as a JavaScript file (.js) |
|            |                                 |
|            |                                 |
|            |                                 |
| New Folder | Cancel Save                     |
|            |                                 |
|            |                                 |

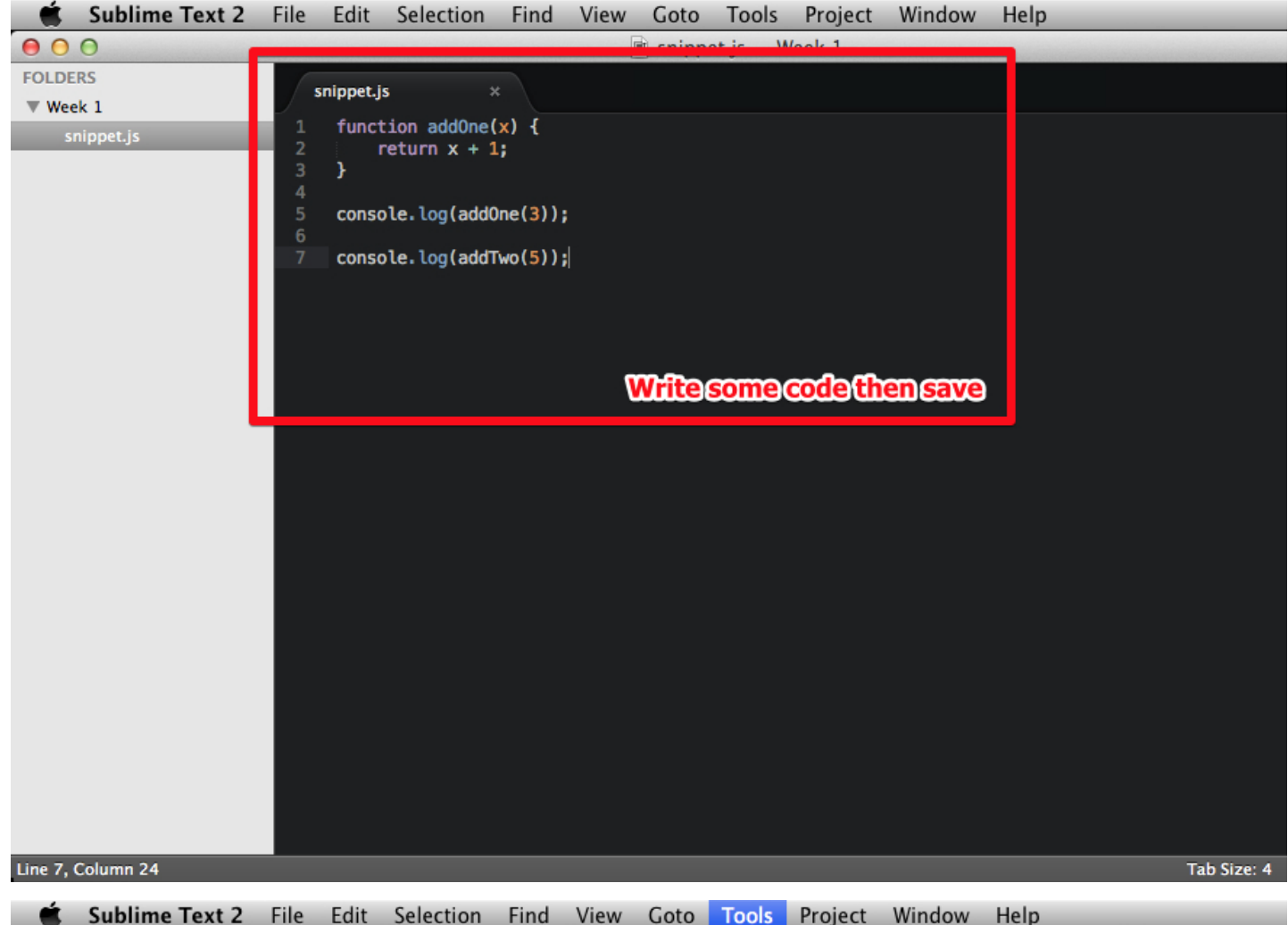

| <b>É</b>  | Sublime Text 2   | File                            | Edit                | Selection                                                    | Find                               | View | Goto     | Tools                                     | Project                                    | Windo | w Help            | )                                          |
|-----------|------------------|---------------------------------|---------------------|--------------------------------------------------------------|------------------------------------|------|----------|-------------------------------------------|--------------------------------------------|-------|-------------------|--------------------------------------------|
| 0 0       | 0                |                                 |                     |                                                              |                                    | [    | 🖻 snippe | Com                                       | mand Pale                                  | ette  | <mark>ዮ</mark> װ₽ |                                            |
| FOLDE     | RS               |                                 | snippet.i           | s >                                                          |                                    |      |          | Snipp                                     | oets                                       |       |                   |                                            |
| ▼ Wee     | k 1<br>Nippet.js | 1<br>2<br>3<br>4<br>5<br>6<br>7 | funct<br>}<br>conso | tion addOne(<br>return x + 1<br>ole.log(addO<br>ole.log(addT | (x) {<br>;<br>)ne(3));<br>[wo(5)); | ;    |          | Build<br>Build<br>Canc<br>Build<br>✓ Save | System<br>el Build<br>Results<br>All on Bu | ild   | ⊭<br>₩B           | Automatic<br>C++<br>D<br>Erlang<br>Haskell |
|           |                  |                                 |                     |                                                              |                                    |      |          | Reco<br>Playb<br>Save<br>Macr             | rd Macro<br>back Macro<br>Macro<br>os      | 0     | ^Q<br>^☆Q<br>▶    | Ant<br>JavaC<br>Make<br>Python<br>Buby     |
|           |                  |                                 |                     |                                                              |                                    |      |          | New<br>New                                | Plugin<br>Snippet                          |       |                   | √ node                                     |
|           |                  |                                 |                     |                                                              |                                    | A    | 1dam     | ew/bu                                     | ildsyst                                    | em    |                   | New Build System                           |
| Line 7, 0 | Column 24        |                                 |                     |                                                              |                                    |      |          |                                           |                                            |       |                   | Tab Size: 4                                |

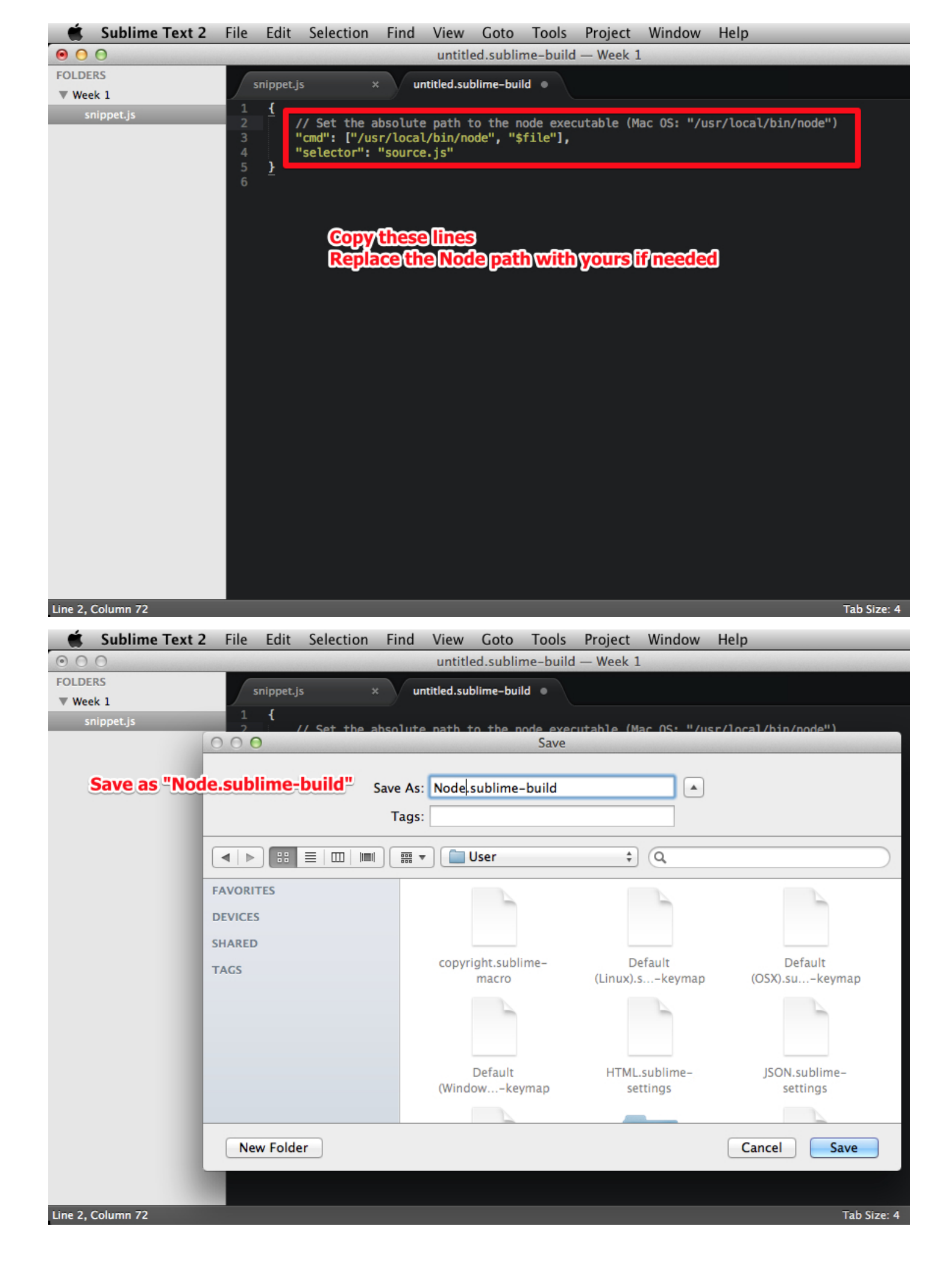

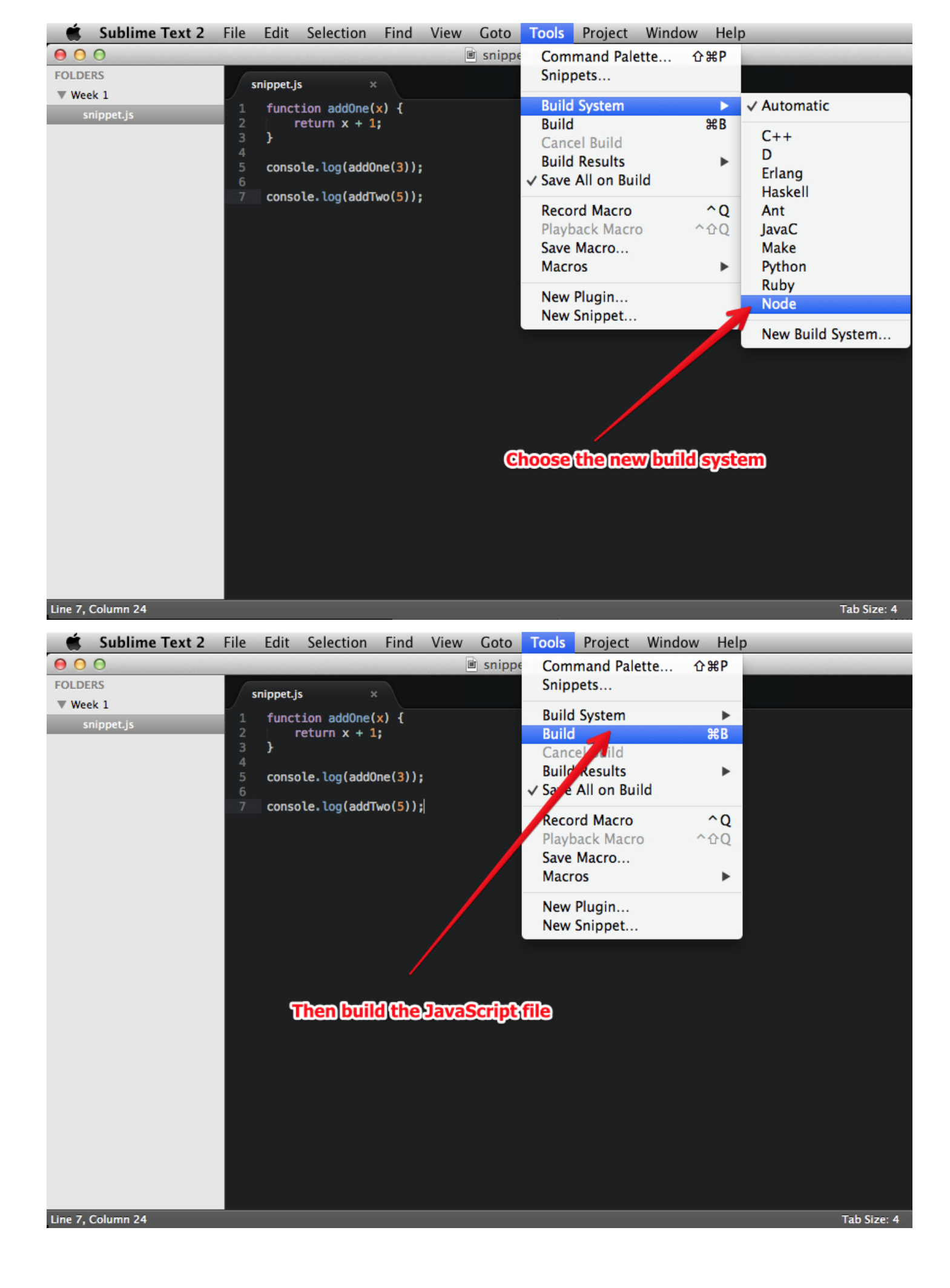

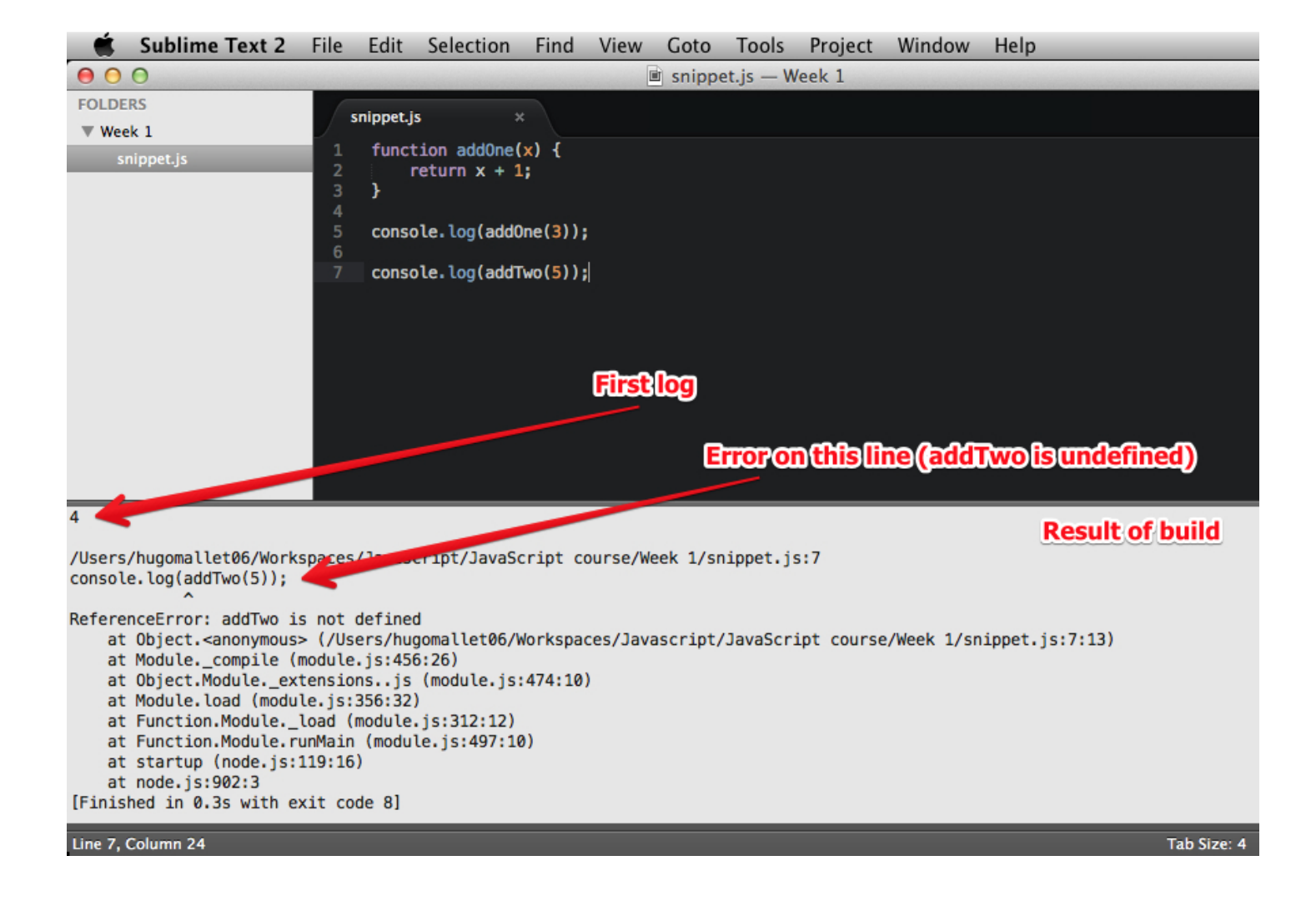

### **Chrome Developer Tools**

1. Open a new tab, then:

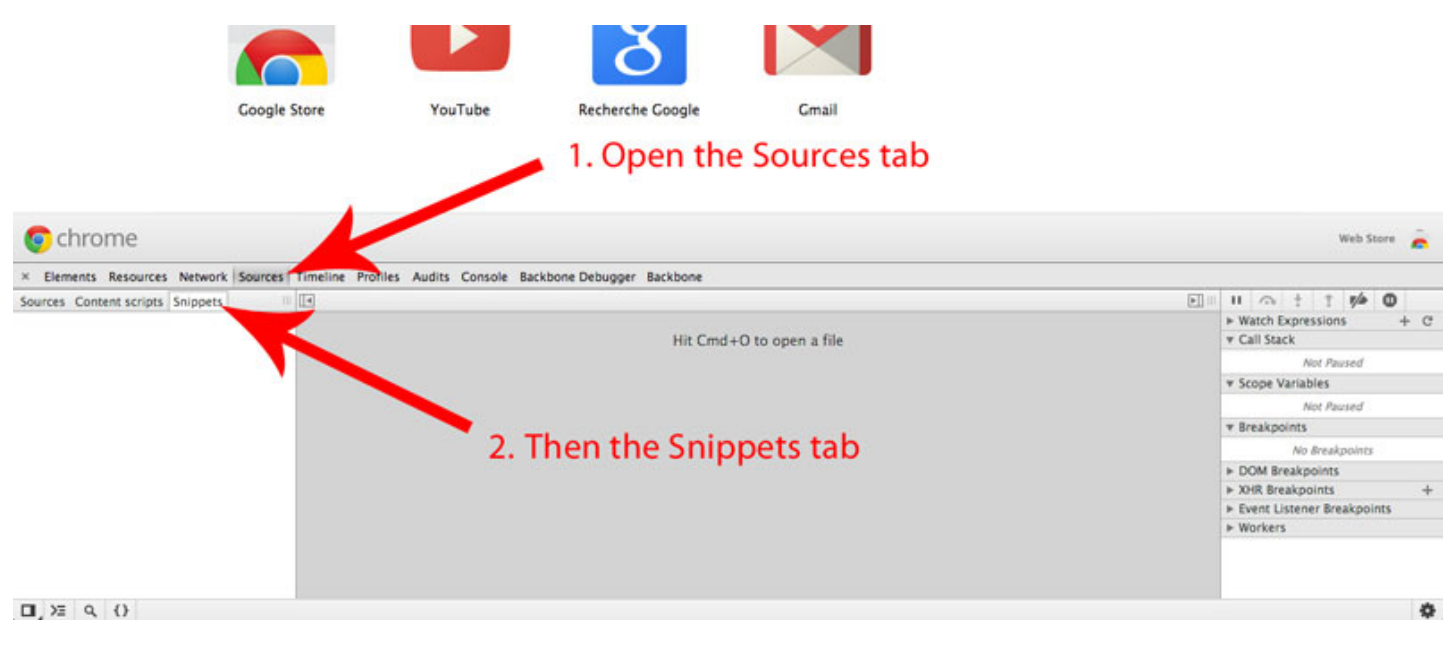

2. Add a new snippet:

|              |         | ð                |       |
|--------------|---------|------------------|-------|
| Google Store | YouTube | Recherche Google | Gmail |

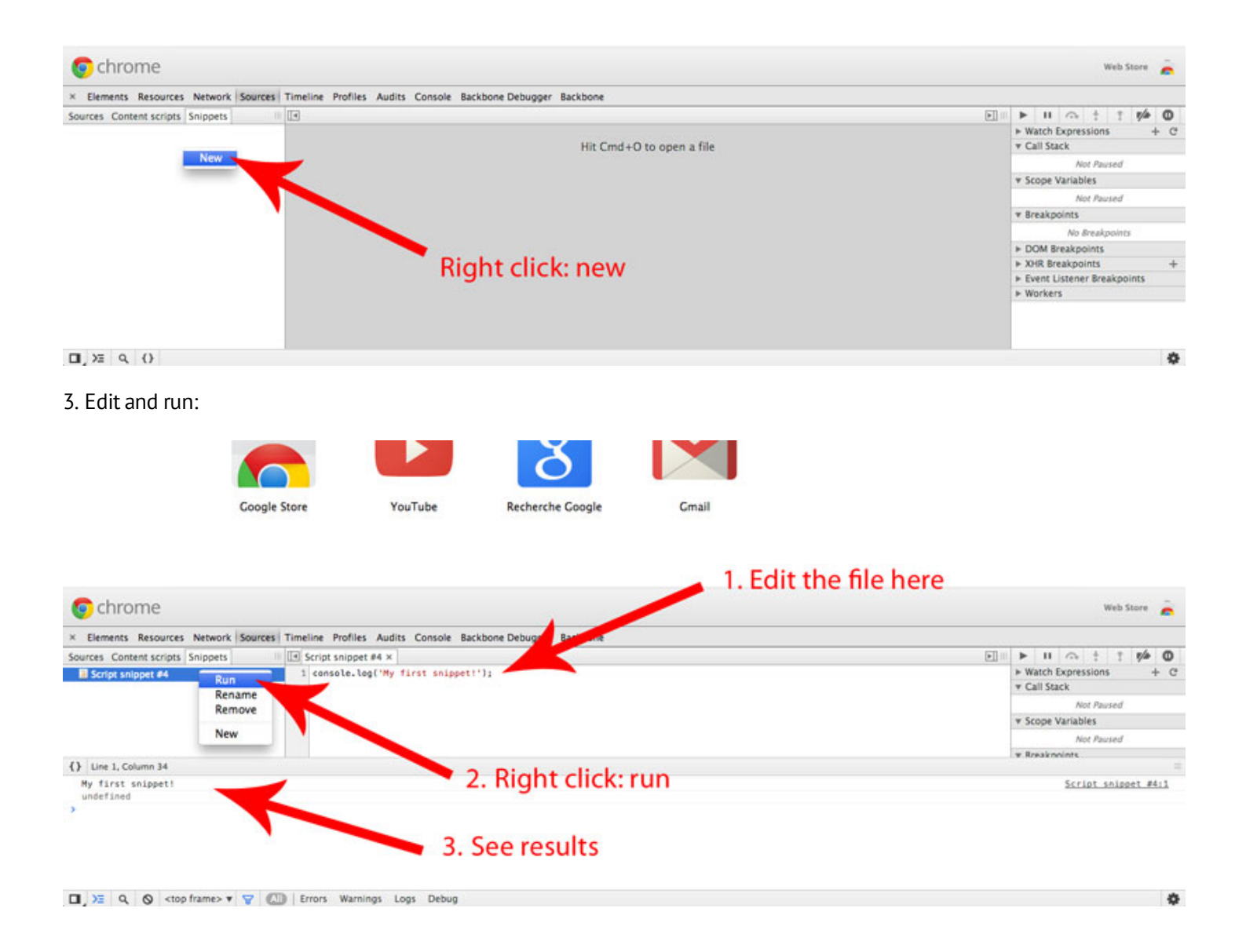

## JetBrains WebStorm

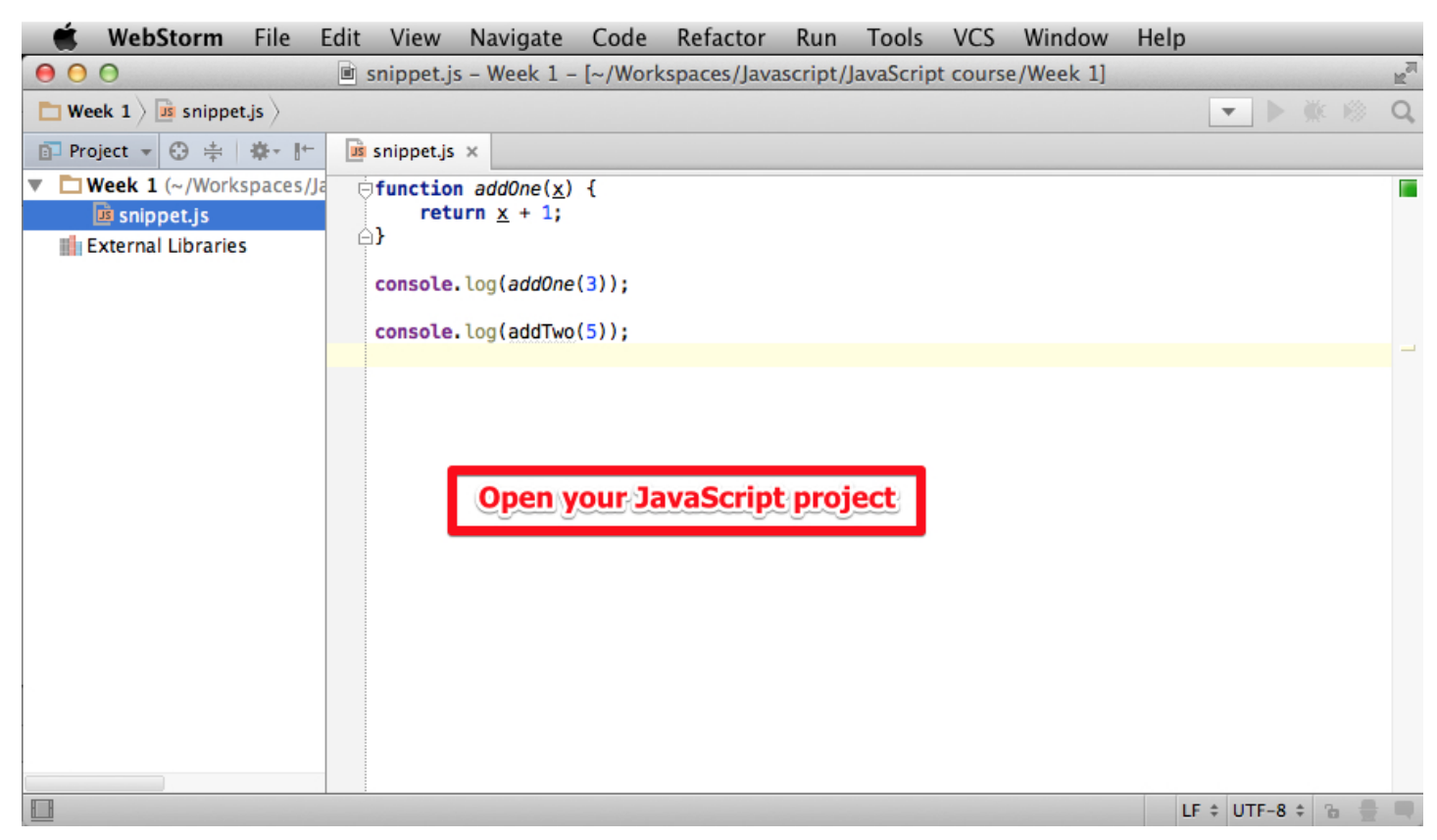

| 🗯 WebStorm File I                        | Edit View Navigate Code Refa         | actor Run Tools VCS Window Help  |                |
|------------------------------------------|--------------------------------------|----------------------------------|----------------|
| 000                                      | 🖻 snippet.js - Week 1 - [~/Workspace | es/Java 🕨 Run                    | ^ R 🔊          |
| 🛅 Week 1 $ angle$ is snippet.js $ angle$ |                                      | 🔆 Debug                          | ^D 🛞 Q,        |
| 🗊 Project 🔻 😳 崇 🕸 - 🖿                    | 🕫 snippet.js 🗙                       | 🖄 Run with Coverage              |                |
| ▼ ∎Week 1 (~/Workspaces/Ja               | initial function addOne(x) {         | ▶ Run                            | ^\CR           |
| 🖪 snippet.js                             | return <u>x</u> + 1;                 | 🔆 Debug                          | ^\CD           |
| 📗 External Libraries                     |                                      | Edit Configurations              |                |
|                                          | <pre>console.log(addOne(3));</pre>   | op                               | <b>೫F2</b>     |
|                                          | <pre>console.log(addTwo(5));</pre>   | step Over                        | F8             |
|                                          |                                      | 🔓 Force Step Over                | ℃☆F8           |
|                                          |                                      | 🚡 Step Into                      | F7             |
|                                          |                                      | Force Step Into                  | ℃仓F7           |
|                                          |                                      | 🚡 Smart Step Into                | <b>①F7</b>     |
|                                          |                                      | Step Out                         | <b>①F8</b>     |
|                                          |                                      | F <sub>I</sub> Run to Cursor     | <b>℃</b> F9    |
|                                          | Edit run configurations              | Figure Run to Cursor             | ℃ ₩F9          |
|                                          | Luit run comigurations               | Resume Program                   | ∼. ₩R          |
|                                          |                                      | Evaluate Expression              | <b>℃</b> F8    |
|                                          |                                      | Quick Evaluate Expression        | <b>℃ ₩ F</b> 8 |
|                                          |                                      | Now Execution Point              | √ F10          |
|                                          |                                      | Toggle Line Breakpoint           | Ж F8           |
|                                          |                                      | Toggle Temporary Line Breakpoint | ℃企業F8          |
|                                          |                                      | So View Breakpoints              | A94 50         |

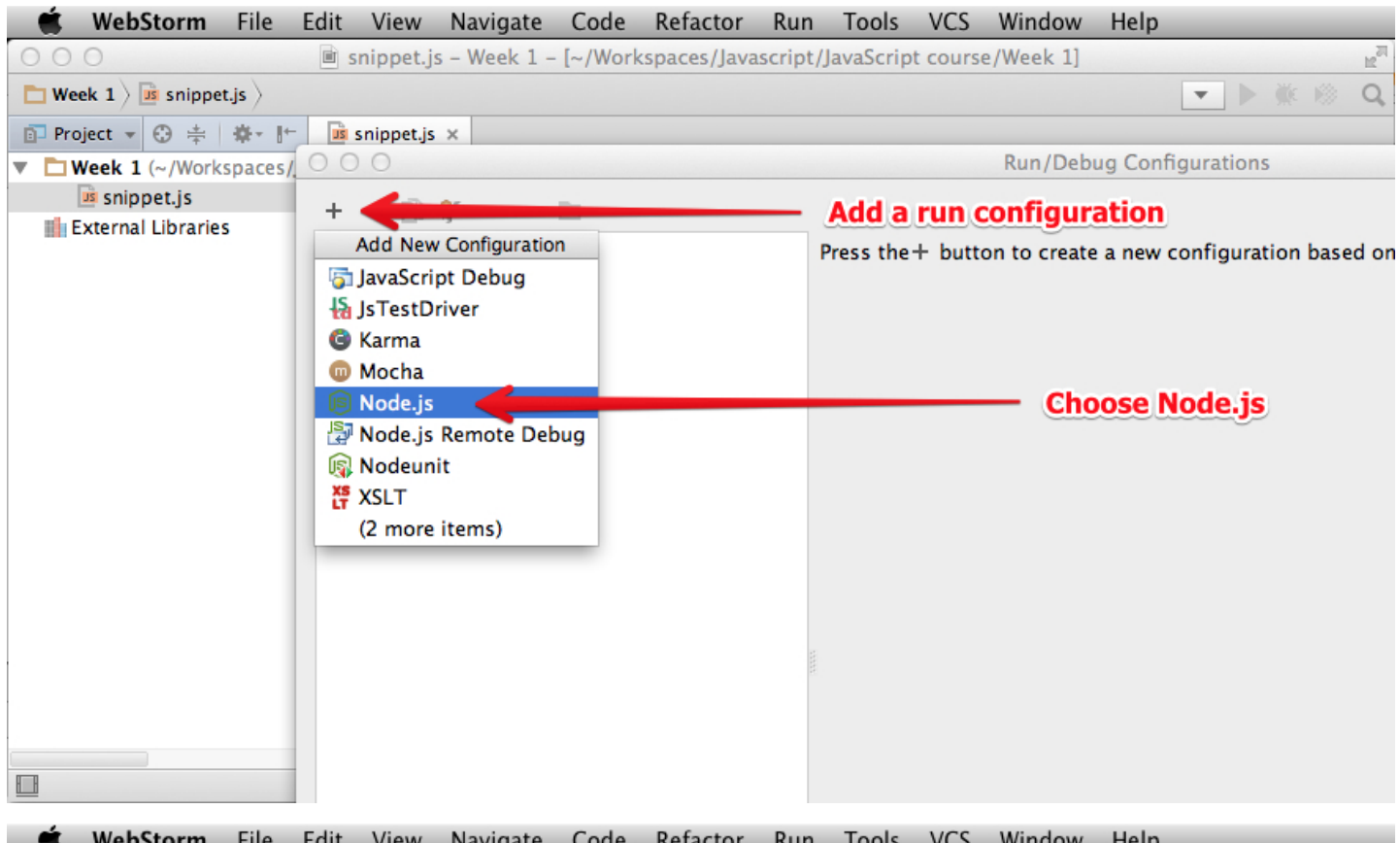

|            | Webstorin The East View I | angate code Relacion Run roois ves mindow help                    |
|------------|---------------------------|-------------------------------------------------------------------|
| 00         | 00                        | Run/Debug Configurations                                          |
| D W        | + - 🛅 🌮 ▲ ▼ 🗖             | Name: Snippets Single instance only                               |
| • <b>L</b> | Snippets                  | Configuration Browser / Live Edit                                 |
| - 6        | ▶ ۶ Defaults              | <u>ho</u> de interpreter: /usr/local/bin/node                     |
|            |                           | Node <u>p</u> arameters:                                          |
|            |                           | Working directory: Vorkspaces/Javascript/JavaScript course/Week 1 |
|            |                           | JavaScript <u>f</u> ile:                                          |
|            | Name of the run           | Configuration                                                     |
|            |                           | Environment variables:                                            |
|            |                           | Run with CoffeeScript plugin                                      |
|            |                           | Pa Select your JavaScript file                                    |
|            |                           | CoffeeScript parameters:                                          |
|            |                           |                                                                   |
|            |                           | I Error: Please specify path to App JS File correctly.            |
|            | ?                         | Cancel Apply OK                                                   |
|            |                           |                                                                   |

| 🛒 WebS                                                                                                    | torm                                                                                                    | File                                                                                                    | Edit | View                                                                                                    | Navigate                                                                                                    | Code                                                            | Refactor                                                              | Run                       | Tools               | VCS           | Window                                                 | Help             | _                                     |             |                 |
|----------------------------------------------------------------------------------------------------|----------------------------------------------------------------------------------------------------|----------------------------------------------------------------------------------------------------|------|----------------------------------------------------------------------------------------------------|----------------------------------------------------------------------------------------------------|-----------------------------------------------------------------|-----------------------------------------------------------------------|---------------------------|---------------------|---------------|--------------------------------------------------------|------------------|---------------------------------------|-------------|-----------------|
| 000                                                                                                    |                                                                                                    |                                                                                                    |      | snippet.js                                                                                                    | s – Week 1                                                                                                    | - [~/Wor                                                        | kspaces/Jav                                                           | ascript/J                 | avaScript           | course        | e/Week 1]                                              |                  |                                       |             | M <sub>21</sub> |
| 🖿 Week 1 🖉                                                                                                    | snippet                                                                                                    | .js 🔪                                                                                                    |      |                                                                                                    |                                                                                                    |                                                                 |                                                                       |                           |                     |               |                                                        | Snippets         | - 🕨 🕷                                 |             | Q               |
| 🗊 Project 👻                                                                                                    | ⊕ ‡                                                                                                    | <b>₽</b> - I+                                                                                                    | . II | snippet.js                                                                                                    | ×                                                                                                    |                                                                 |                                                                       |                           |                     |               |                                                        | Ru               | hippets' (                            | (^R)        |                 |
| Week 1 (                                                                                                    | ~/Works                                                                                                    | spaces/J                                                                                                    | Ja 🤤 | function                                                                                                    | n addOne( <u>x</u>                                                                                                    | ) {                                                             |                                                                       |                           |                     |               |                                                        |                  |                                       |             |                 |
| External I                                                                                                    | et.js<br>Libraries                                                                                                    | ;                                                                                                    | é    | )}                                                                                                    | <u>, × 1, × 1, × 1, × 1, × 1, × 1, × 1, × </u>                                                                                                    |                                                                 |                                                                       |                           |                     |               |                                                        |                  |                                       |             |                 |
|                                                                                                    |                                                                                                    |                                                                                                    |      | console                                                                                                    | .log(addOn                                                                                                    | e(3));                                                          |                                                                       |                           |                     |               |                                                        |                  |                                       |             |                 |
|                                                                                                    |                                                                                                    |                                                                                                    |      | console                                                                                                    | wThbs/pol                                                                                                    | n(5)):                                                          |                                                                       |                           |                     |               |                                                        |                  |                                       |             |                 |
|                                                                                                    |                                                                                                    |                                                                                                    |      |                                                                                                    | , cog (dddri                                                                                                    |                                                                 |                                                                       |                           | /                   |               |                                                        |                  |                                       |             | -               |
|                                                                                                    |                                                                                                    |                                                                                                    |      |                                                                                                    |                                                                                                    |                                                                 |                                                                       | _                         | /                   |               |                                                        |                  |                                       |             |                 |
|                                                                                                    |                                                                                                    |                                                                                                    |      |                                                                                                    |                                                                                                    |                                                                 |                                                                       | R                         | un                  |               |                                                        |                  |                                       |             |                 |
|                                                                                                    |                                                                                                    |                                                                                                    |      |                                                                                                    |                                                                                                    |                                                                 |                                                                       |                           |                     |               |                                                        |                  |                                       |             |                 |
|                                                                                                    |                                                                                                    |                                                                                                    |      |                                                                                                    |                                                                                                    |                                                                 |                                                                       |                           |                     |               |                                                        |                  |                                       |             |                 |
|                                                                                                    |                                                                                                    |                                                                                                    |      |                                                                                                    |                                                                                                    |                                                                 |                                                                       |                           |                     |               |                                                        |                  |                                       |             |                 |
|                                                                                                    |                                                                                                    |                                                                                                    |      |                                                                                                    |                                                                                                    |                                                                 |                                                                       |                           |                     |               |                                                        |                  |                                       |             |                 |
|                                                                                                    |                                                                                                    |                                                                                                    |      |                                                                                                    |                                                                                                    |                                                                 |                                                                       |                           |                     |               |                                                        |                  |                                       |             |                 |
|                                                                                                    |                                                                                                    |                                                                                                    |      |                                                                                                    |                                                                                                    |                                                                 |                                                                       |                           |                     |               |                                                        |                  |                                       |             |                 |
|                                                                                                    |                                                                                                    |                                                                                                    |      |                                                                                                    |                                                                                                    |                                                                 |                                                                       |                           |                     |               |                                                        |                  |                                       |             |                 |
|                                                                                                    |                                                                                                    |                                                                                                    |      |                                                                                                    |                                                                                                    |                                                                 |                                                                       |                           |                     |               |                                                        |                  |                                       |             |                 |
| Run selecte                                                                                                    | d configu                                                                                                    | uration                                                                                                    |      |                                                                                                    |                                                                                                    |                                                                 |                                                                       |                           |                     |               |                                                        | LF ‡ I           | UTF-8 \$                              | ъ 🖶         |                 |
|                                                                                                    |                                                                                                    |                                                                                                    |      |                                                                                                    |                                                                                                    |                                                                 |                                                                       |                           |                     |               |                                                        |                  |                                       |             |                 |
| 🖌 Waher                                                                                                    | +                                                                                                    | T:Le                                                                                                    | Edit | View                                                                                                    | Maulaata                                                                                                    | Code                                                            | Defector                                                              | Dum                       | Teels               | VCC           | Window                                                 | Halm             |                                       |             |                 |
| 🤹 WebSt                                                                                                    | torm                                                                                                    | File                                                                                                    | Edit | View                                                                                                    | Navigate                                                                                                    | Code                                                            | Refactor                                                              | Run                       | Tools               | VCS           | Window                                                 | Help             |                                       |             | ুন              |
| WebS                                                                                                    | torm                                                                                                    | File                                                                                                    | Edit | View<br>snippet.js                                                                                                    | Navigate<br>s – Week 1                                                                                                    | Code<br>- [~/Wor                                                | Refactor<br>kspaces/Java                                              | Run<br>ascript/J          | Tools<br>lavaScript | VCS<br>course | Window<br>/Week 1]                                     | Help             |                                       | r 168       | M N             |
| Week 1                                                                                                    | snippet                                                                                                    | File                                                                                                    | Edit | View<br>snippet.js                                                                                                    | Navigate<br>s – Week 1                                                                                                    | Code<br>- [~/Wor                                                | Refactor<br>kspaces/Java                                              | Run<br>ascript/J          | Tools<br>lavaScript | VCS<br>course | Window<br>e/Week 1]                                    | Help             | - • *                                 | E 100       | Q,<br>M         |
|                                                                                                    | snippet                                                                                                    | File<br>js ><br>≉ - I+<br>spaces/J                                                                                                    | Edit | View<br>snippet.js<br>snippet.js                                                                                                    | Navigate<br>s - Week 1<br>×                                                                                                    | Code<br>- [~/Wor                                                | Refactor<br>kspaces/Java                                              | Run<br>ascript/J          | Tools<br>lavaScript | VCS<br>course | Window<br>e/Week 1]                                    | Help             | - ▶ ₩                                 | E 10        | Q<br>M          |
|                                                                                                    | torm<br>snippet<br>(~/Works<br>et.js                                                                                        | File<br>:.js ><br>&- I←<br>spaces/J                                                                                                    | Edit | View<br>snippet.js<br>snippet.js                                                                                                    | Navigate<br>s - Week 1<br>×<br>an addOne( <u>x</u><br>yrn <u>x</u> + 1;                                                                                      | Code<br>- [~/Wor                                                | Refactor<br>kspaces/Java                                              | Run<br>ascript/J          | Tools<br>lavaScript | VCS<br>course | Window<br>e/Week 1]                                    | Help             | • • *                                 | E 100       | Q<br>M          |
| WebSt<br>Week 1                                                                                                    | torm<br>snippet<br>C +  <br>(~/Works<br>et.js<br>Libraries                                                                  | File<br>js ><br>♣+ I+<br>spaces/J                                                                                                    | Edit | View<br>snippet.js<br>snippet.js<br>function<br>retu<br>}}                                                                                         | Navigate<br>s - Week 1<br>×<br>n add0ne(x<br>urn x + 1;                                                                                                    | Code<br>- [~/Wor                                                | Refactor<br>kspaces/Jav                                               | Run<br>ascript/J          | Tools<br>lavaScript | VCS<br>course | Window<br>2/Week 1]                                    | Help             | - ▶ ₩                                 | E 100       | Q.              |
| Week 1 )<br>Project v ( Veek 1 ( Snipp) External (                                                                                                    | torm<br>snippet                                                                                                    | File<br>∷js 〉<br>✿- I+<br>spaces/J                                                                                                    | Edit | View<br>snippet.js<br>snippet.js<br>function<br>retu<br>}<br>console.                                                                              | Navigate<br>s - Week 1<br>×<br>n addOne(x<br>urn x + 1;<br>.log(addOn                                                                                        | Code<br>- [~/Wor<br>) {<br>e(3));                               | Refactor<br>kspaces/Java                                              | Run<br>ascript/J          | Tools<br>lavaScript | VCS<br>course | Window<br>2/Week 1]                                    | Help             | - ► ₩                                 | E 10        | Q.              |
| WebSt<br>Week 1                                                                                                    | torm<br>snippet<br>안 북  <br>(~/Works<br>et.js<br>Libraries                                                                  | File<br>∴js ><br>≉ - I+<br>spaces/J                                                                                                    | Edit | View<br>snippet.js<br>function<br>retu<br>}<br>console.                                                                                            | Navigate<br>s - Week 1<br>×<br>n addOne(x<br>urn x + 1;<br>log(addOn<br>log(addTw                                                                            | Code<br>- [~/Wor<br>) {<br>e(3));<br>o(5));                     | Refactor<br>kspaces/Jav                                               | Run<br>ascript/J          | Tools<br>lavaScript | VCS<br>course | Window<br>2/Week 1]                                    | Help             |                                       | E 169       | Q<br>M          |
| WebSt<br>Week 1                                                                                                    | torm<br>snippet<br>ⓒ 북 (<br>(~/Works<br>et.js<br>Libraries                                                                  | File<br>∷js 〉<br>≉ ~ It←<br>spaces/J                                                                                                    | Edit | View<br>snippet.js<br>snippet.js<br>function<br>retu<br>}}<br>console.                                                                             | Navigate<br>s - Week 1<br>×<br>n addOne(x<br>urn x + 1;<br>log(addOn<br>log(addTw                                                                            | Code<br>- [~/Wor<br>) {<br>e(3));<br>o(5));                     | Refactor<br>kspaces/Java                                              | Run<br>ascript/J          | Tools<br>lavaScript | VCS<br>course | Window<br>2/Week 1]                                    | Help             | ✓ ▶ ₩                                 | E 100       | Q<br>M          |
| WebSt<br>Week 1                                                                                                    | torm<br>snippet<br>안 북  <br>(~/Works<br>et.js<br>Libraries                                                                  | File<br>::js ><br># - I+-<br>spaces/J                                                                                                    | Edit | View<br>snippet.js<br>function<br>retuing<br>console.                                                                                              | Navigate<br>s - Week 1<br>×<br>n add0ne(x<br>urn x + 1;<br>log(add0n<br>log(addTw                                                                            | Code<br>- [~/Wor<br>) {<br>e(3));<br>o(5));                     | Refactor<br>kspaces/Jav                                               | Run<br>ascript/J          | Tools<br>lavaScript | VCS<br>course | Window<br>2/Week 1]                                    | Help<br>Snippets |                                       | E 100       | Q               |
| WebSt<br>Week 1                                                                                                    | torm<br>snippet<br>ⓒ 북 (<br>(~/Works<br>et.js<br>Libraries                                                                  | File<br>∴js ><br>‡ ~ I+-<br>spaces/J                                                                                                    | Edit | View<br>snippet.js<br>function<br>retu<br>}<br>console                                                                                             | Navigate<br>s - Week 1<br>×<br>n addOne(x<br>urn x + 1;<br>log(addOn<br>log(addTw                                                                            | Code<br>- [~/Wor<br>) {<br>e(3));<br>o(5));                     | Refactor<br>kspaces/Java                                              | Run<br>ascript/J          | Tools<br>lavaScript | VCS<br>course | Window<br>2/Week 1]                                    | Help             | ✓ ▶ ₩                                 | E 100       | Q<br>M          |
| WebSt<br>Week 1                                                                                                    | torm<br>snippet<br>안 북  <br>(~/Works<br>et.js<br>Libraries                                                                  | File<br>::js ><br>☆ - I+-<br>spaces/J                                                                                                    | Edit | View<br>snippet.js<br>function<br>retu<br>}<br>console.                                                                                            | Navigate<br>s - Week 1<br>x<br>n add0ne(x<br>urn x + 1;<br>log(add0n<br>log(addTw                                                                            | Code<br>- [~/Wor<br>) {<br>e(3));<br>o(5));                     | Refactor<br>kspaces/Jav                                               | Run<br>ascript/J          | Tools<br>lavaScript | VCS<br>course | Window<br>2/Week 1]                                    | Help             |                                       |             |                 |
| WebSt<br>Week 1                                                                                                    | torm<br>snippet<br>ⓒ 북 (<br>~/Works<br>et.js<br>Libraries                                                                   | File<br>∴js ><br>☆ - I+-<br>spaces/J                                                                                                    |      | View<br>snippet.js<br>function<br>retuing<br>console<br>console                                                                                    | Navigate<br>s - Week 1<br>×<br>n addOne(x<br>urn x + 1;<br>log(addOn<br>log(addTw                                                                            | Code<br>- [~/Wor<br>) {<br>e(3));<br>o(5));                     | Refactor<br>kspaces/Java                                              | Run<br>ascript/J          | Tools<br>lavaScript | VCS<br>course | Window<br>2/Week 1]                                    | Help             |                                       | : I⊗<br>    |                 |
| WebSi<br>Week 1                                                                                                    | torm<br>snippet<br>⊕ ≑  <br>(~/Works<br>et.js<br>Libraries                                                                  | File<br>ijs ><br>☆ - I+<br>spaces/J                                                                                                    | Edit | View<br>snippet.js<br>function<br>retu<br>}<br>console.<br>console.                                                                                | Navigate<br>s - Week 1<br>x<br>n add0ne(x<br>urn x + 1;<br>log(add0n<br>log(addTw                                                                            | Code<br>- [~/Wor<br>) {<br>e(3));<br>o(5));                     | Refactor<br>kspaces/Jav                                               | Run<br>ascript/J          | Tools               | VCS<br>course | Window<br>2/Week 1]                                    | Help             |                                       | E 1⊗        |                 |
| WebSi<br>Week 1                                                                                                    | torm<br>snippet<br>ⓒ 북  <br>(~/Works<br>et.js<br>Libraries<br>Libraries                                                     | File<br>⇒js ><br>\$<br>\$<br>\$<br>\$<br>\$<br>\$<br>\$<br>\$<br>\$<br>\$<br>\$<br>\$<br>\$                                                                                         | Edit | View<br>snippet.js<br>snippet.js<br>function<br>retu<br>}<br>console<br>console<br>nippet.j                                                        | Navigate<br>s - Week 1<br>×<br>n addOne(x<br>urn x + 1;<br>log(addOn<br>log(addTw                                                                            | Code<br>- [~/Wor<br>) {<br>e(3));<br>o(5));                     | Refactor<br>kspaces/Java                                              | Run<br>ascript/J          | Tools<br>lavaScript | VCS<br>course | Window<br>2/Week 1]                                    | Help             |                                       | : I⊗<br>    |                 |
| WebSi       Week 1       Project       Week 1       Run is Snippets       Image: Snippets       Image: Snippets       <                                                                                                    | torm<br>snippet<br>(~/Works<br>et.js<br>Libraries<br>s<br>r/local<br><u>ers/hug</u><br>sole.lo                              | File<br>ijs ><br>\$<br>\$<br>\$<br>\$<br>\$<br>\$<br>\$<br>\$<br>\$<br>\$<br>\$<br>\$<br>\$                                                                                         | Edit | View<br>snippet.js<br>snippet.js<br>(function<br>retu<br>)<br>console.<br>console.<br>nippet.j<br>(orkspace<br>);                                  | Navigate<br>s - Week 1<br>x<br>n addOne(x<br>urn x + 1;<br>log(addOn<br>log(addTw<br>s<br>s<br>s/Javascr.                                                    | Code<br>- [~/Wor<br>) {<br>e(3));<br>o(5));<br>ipt/JavaS        | Refactor<br>kspaces/Java                                              | Run<br>ascript/J          | Tools<br>lavaScript | VCS<br>course | Window<br>e/Week 1]                                    | Help<br>Snippets |                                       | E 1⊗        |                 |
| WebS         Week 1         Project         Week 1         Project         Week 1         External I         External I         Image: Science         Image: Science         Image: Scienc                                                                                                    | torm<br>snippet<br>ⓒ 북  <br>(~/Works<br>et.js<br>Libraries<br>sibraries<br>sole.lo<br>erenceE                               | File<br>ijs ><br>paces/j<br>i<br>i<br>i<br>i<br>i<br>i<br>i<br>i<br>i<br>i<br>i<br>i<br>i                                                                                           | Edit | View<br>snippet.js<br>function<br>retuing<br>console<br>console<br>nippet.j<br><i>orkspace</i><br>);                                               | Navigate<br>s - Week 1<br>×<br>n addOne(x<br>urn x + 1;<br>log(addOn<br>log(addTw<br>s<br>s<br>s/Javascr.                                                    | Code<br>- [~/Wor<br>) {<br>e(3));<br>o(5));<br>ipt/JavaS        | Refactor<br>kspaces/Java                                              | Run<br>ascript/J          | Tools<br>lavaScript | VCS<br>course | Window<br>e/Week 1]                                    | Help             |                                       | : I⊗<br>- ₩ |                 |
| WebS         Week 1         Project         Week 1         Week 1         Week 1         Week 1         Week 1         External I         Image: Stripper stripper strippe | torm<br>snippet<br>(~/Works<br>et.js<br>Libraries<br>r/local<br>ers/hug<br>sole.lo<br>erenceE<br>at Obj<br>at Mod           | File<br>ijs ><br>\$<br>\$<br>\$<br>\$<br>\$<br>\$<br>\$<br>\$<br>\$<br>\$<br>\$<br>\$<br>\$                                                                                         | Edit | View<br>snippet.js<br>snippet.js<br>function<br>retu<br>)<br>console.<br>nippet.j<br><i>korkspace</i><br>);<br>o is not<br>ous> (/U<br>e (modul    | Navigate<br>s - Week 1<br>x<br>n addOne(x<br>urn x + 1;<br>log(addOn<br>log(addTw<br>s<br>s<br>s<br>s<br>s<br>s<br>s<br>s<br>s<br>s<br>s<br>s<br>s           | Code<br>- [~/Wor<br>) {<br>e(3));<br>o(5));<br>ipt/JavaS        | Refactor<br>kspaces/Java<br>Script cours                              | Run ascript/J Rur se/Week | Tools<br>lavaScript | VCS<br>course | Window  //Week 1]  //  //  //  //  //  //  //  //  //  | Help             | • • • • • • • • • • • • • • • • • • • | ÷13)        |                 |
| WebSi<br>Week 1)<br>Project V<br>Week 1)<br>Neek 1 (<br>Snippets<br>External 1<br>External 1<br>V<br>V<br>V<br>V<br>V<br>V<br>V<br>V<br>V<br>V<br>V<br>V<br>V<br>V<br>V<br>V<br>V<br>V<br>V                                                                                                    | torm<br>snippet<br>ⓒ 북  <br>(~/Works<br>et.js<br>Libraries<br>Libraries<br>sole.lo<br>erenceE<br>at Obj<br>at Mod<br>at Obj | File<br>js ><br>paces/j<br>paces/j<br>f<br>paces/j<br>f<br>paces/j<br>f<br>paces/j<br>f<br>paces/j<br>f<br>paces/j<br>f<br>f<br>f<br>f<br>f<br>f<br>f<br>f<br>f<br>f<br>f<br>f<br>f | Edit | View<br>snippet.js<br>function<br>retu<br>);<br>console.<br>console.<br>nippet.j<br>orkspace<br>);<br>o is not<br>ous> (/U<br>e (modul<br>_extensi | Navigate<br>s - Week 1<br>×<br>n addOne(x<br>urn x + 1;<br>.log(addOn<br>.log(addTw<br>s<br>s<br>s/Javascr.<br>: defined<br><u>isers/hugor</u><br>e.js:456:: | <u>Code</u><br>- [~/Wor<br>) {<br>e(3));<br>o(5));<br>ipt/Javas | Refactor<br>kspaces/Java<br>Script cours<br>(Workspaces,<br>5:474:10) | Run<br>ascript/J          | Tools<br>lavaScript | VCS<br>course | Window  //Week 1]  //  /  /  /  /  /  /  /  /  /  /  / | Help             | ▼ ► ₩                                 | ± ₩         |                 |

#### **NetBeans**

During the last course, Michel Buffa shared its way to develop JavaScript thanks to NetBeans:

So with netbeans 7.3.1 or 7.4 just create an HTML5 project, I included no lib, no framework, nothing:

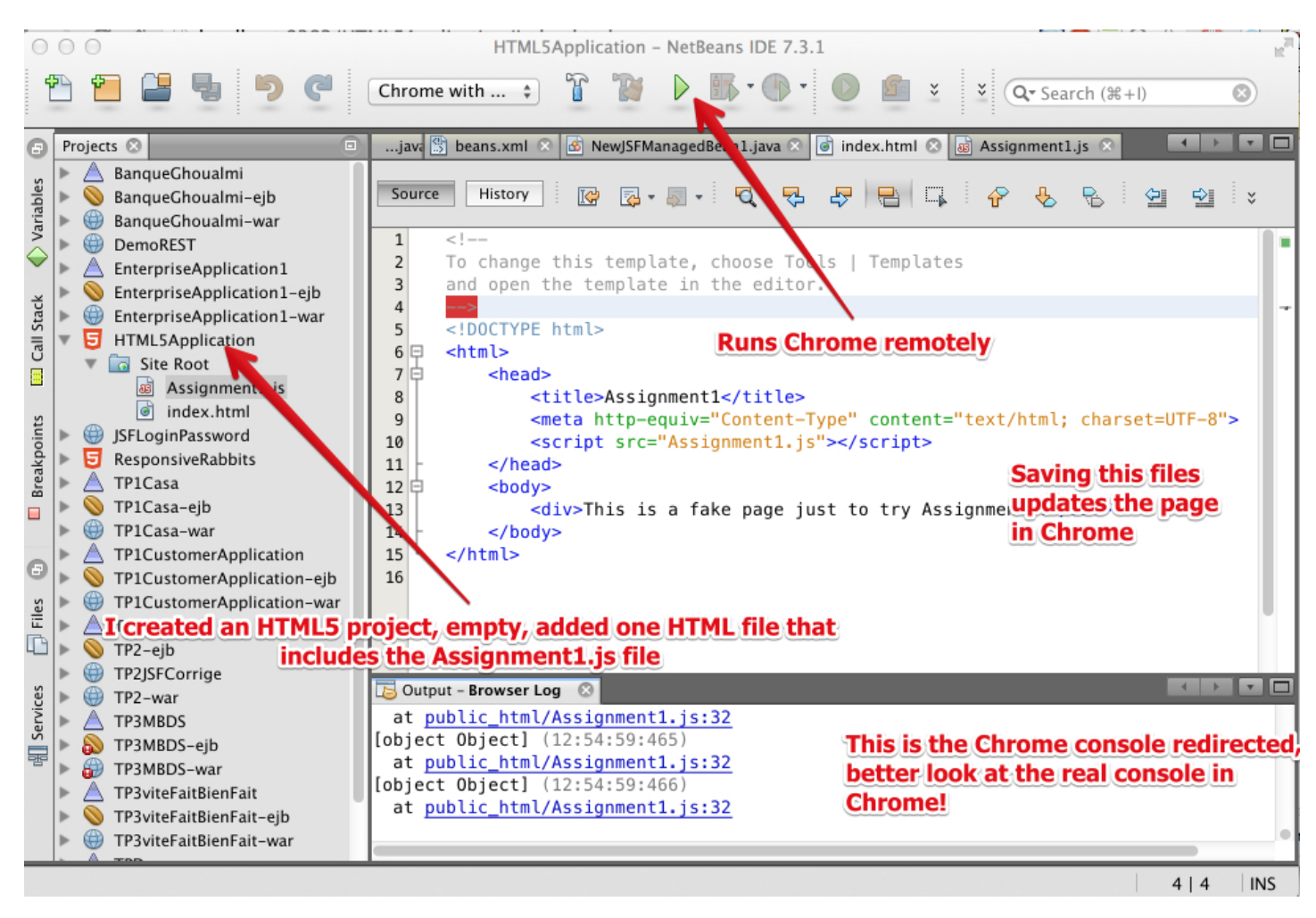

I added a single JS file to the project, just save it and the browser will refresh the web page, display results in the devtools console. I was using last version of Chrome. You can see that the console is also redirected in the output tab of netbeans, but it is rather useless. Look at the next screenshot to see the real Chrome console. However, in case of JS error, you can click on the error message and the cursor will be located in the source at the line that produced the error.

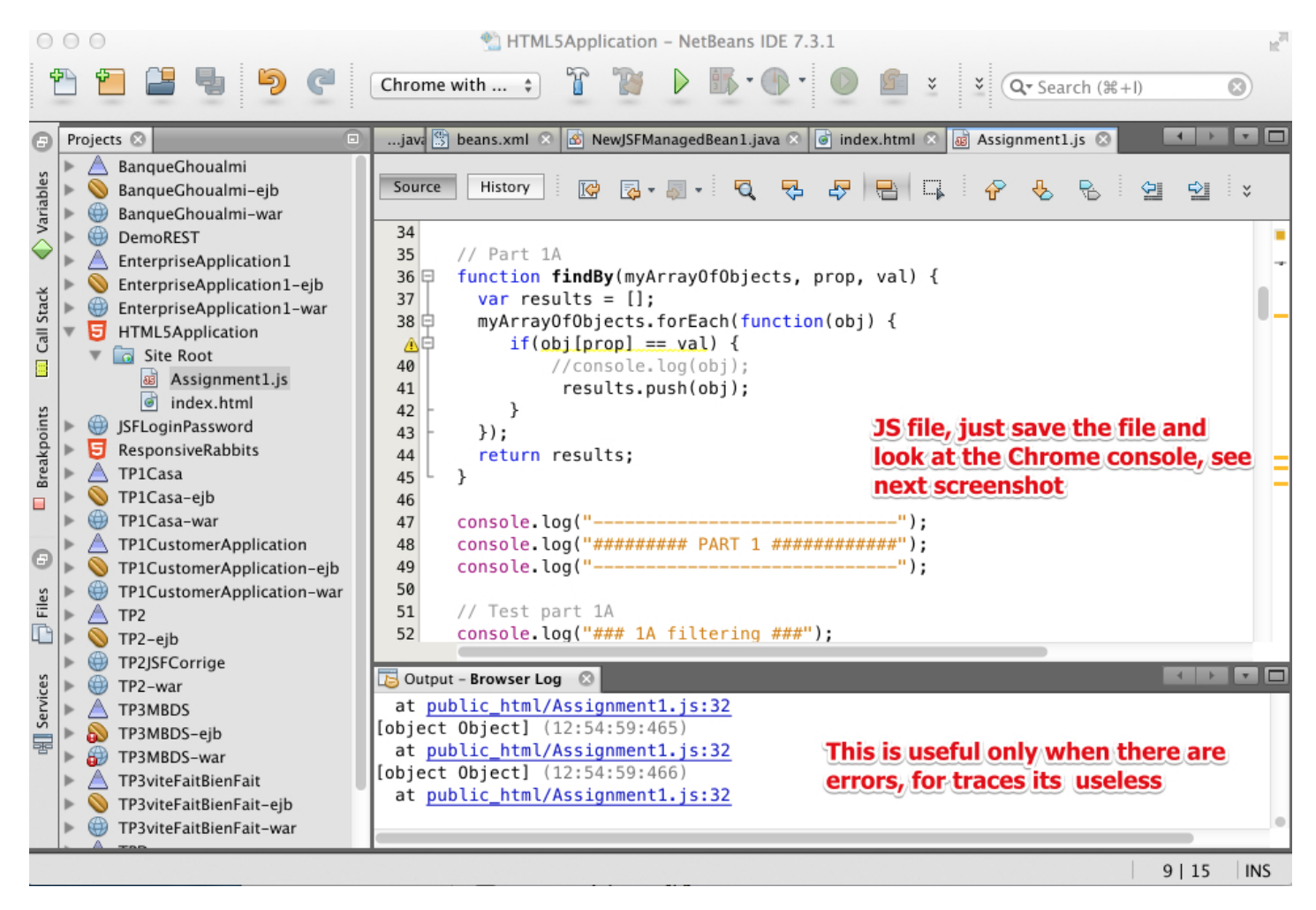

This is what chrome displays when you save any file from the netbeans project. The console is mluch more useful there.

| 🔿 🔿 🕐 Boîti 🎢 Geni 🎢 Wee 📿 HTN 🗋 http 🗋 Face 🗪 Éche 🗋 Ioca 🗋 Ioca                                                                                                    |                    |
|----------------------------------------------------------------------------------------------------|--------------------|
| $\leftarrow \rightarrow \mathbb{C} \ \widehat{\mathbf{n}} \ \Box \ localhost: 8383/HTML5Application/index.html \ \widehat{\mathbf{n}} \ \Box \ \overline{\mathbf{n}} \ \Box \ \overline{\mathbf{n}} \ \overline{\mathbf{n}} \$ | o. ☆ 🕐 🔍 🖪 🔳       |
| Applications The HTML5 Documer 🔤 Hybrid Event Recomer 🚇 JavaOne – 10 Tips fo                                                                                                    | » Autres favoris   |
|                                                                                                    |                    |
| This is a fake page just to try Assignment1!                                                                                                    |                    |
| × Elements Resources Network Sources Timeline Profiles Audits Console                                                                                                    |                    |
| Object not in the Array, cannot be removed                                                                                                    | Assignment1.js:139 |
|                                                                                                    | Assignment1.js:165 |
| ### 2-3 trying to remove an object that is not in the array anymore                                                                                                    | Assignment1.js:167 |
| arg is an object, the object to remove                                                                                                    | Assignment1.js:130 |
| Object not in the Array, cannot be removed                                                                                                    | Assignment1.js:139 |
|                                                                                                    | Assignment1.js:169 |
|                                                                                                    | Assignment1.js:171 |
|                                                                                                    | Assignment1.js:172 |
| ######## PART 3 ###################################                                                                                                    | Assignment1.js:173 |
| This is undated automagical                                                                                                    | Assignment1.js:174 |
| ### REFORMATING the Json Array ###                                                                                                    | Assignment1.js:205 |
| drumsKit after reformating: When you save in netbeans                                                                                                    | Assignment1.js:207 |
| ▶ Object                                                                                                    | Assignment1.js:32  |
| ▶ Object                                                                                                    | Assignment1.js:32  |
| ▶ Object                                                                                                    | Assignment1.js:32  |
| ><br>                                                                                                    |                    |
| $\square$ >= Q Q <top frame=""> V <page context=""> V <math>\forall</math> (All) Errors Warning</page></top>                                                                                                    | ngs Logs Debug 🛱   |
| PlasticiteInterface.zip   PlasticiteInterface.zip                                                                                                    | ➡ Tout afficher ×  |
| Last modified: Saturday, 15 March 2014, 5:09 PM                                                                                                    |                    |
| AVIGATION                                                                                                    | ÷                  |

| ADMINISTRATION                  | I |
|---------------------------------|---|
| Page module administration      |   |
| <b>O</b> Edit settings          |   |
| <b>O</b> Locally assigned roles |   |
| <b>O</b> <u>Permissions</u>     |   |
| O Check permissions             |   |
| <b>Q</b> <u>Filters</u>         |   |
| Q Logs                          |   |
| <b>O</b> Backup                 |   |
| O Restore                       |   |

Switch role to...

My profile settings